## How to Delete a Lesson

- 1. Log into Clubautomation.
- 2. Go to the correct date.
- 3. Click on the lesson you want to cancel. Then select the drop-down menu.

|       |   | 1                | 1                      | 1               | 1              |            |
|-------|---|------------------|------------------------|-----------------|----------------|------------|
| lam   |   |                  |                        |                 |                |            |
|       |   |                  |                        |                 |                |            |
| am    | _ |                  |                        |                 |                |            |
| .0am  |   | PL: Joe Hill     |                        |                 |                |            |
| .1am  |   | v                | Woods                  | Group dass      |                |            |
| .2pm  |   |                  |                        | Andrei Ione     | scu            |            |
|       |   |                  | Private Lesson         |                 | ×              |            |
| .pm   |   |                  | Organizer:             | Joe Joe Hill    |                |            |
| !pm   |   |                  | Service:               | Tennis          |                |            |
| pm    |   |                  | Location:<br>Resource: | Chastain Park   |                |            |
| łpm   |   | PI - Topescu     | Clients:               | Court 1         |                |            |
| ipm   |   | (                | <u>Gina Woods</u>      | \$90.00 Pay Now | Not Checked In |            |
| inm   |   | PL: Ionescu      | Take an action         |                 | ۲              |            |
| -pril |   | W<br>Group class |                        |                 | No es          | Court Time |
| 'pm   |   | Andrei Io        | nescu                  |                 | - 1            | Meissner   |

 Select "Delete this Occurrence." <u>NEVER, NEVER, NEVER</u> select "Delete All."

## How to Delete a Lesson

|            |                                                       |                           | Andrei Ione                                  | scu     |  |  |  |  |  |
|------------|-------------------------------------------------------|---------------------------|----------------------------------------------|---------|--|--|--|--|--|
|            | Private Lessor                                        | 1                         |                                              | ×       |  |  |  |  |  |
|            | Organizer:                                            | Joe                       | Joe Hill                                     |         |  |  |  |  |  |
|            | Service:<br>Duration:<br>Location:<br>Resource:       | Ten<br>10:0<br>Cha<br>Cou | nis<br>00am - 11:00an<br>stain Park<br>ırt 1 | n       |  |  |  |  |  |
|            | Clients:<br>Gina Woods \$90.00 Pay Now Not Checked In |                           |                                              |         |  |  |  |  |  |
| u          | Take an action                                        |                           |                                              |         |  |  |  |  |  |
| w          | Take an action                                        |                           |                                              |         |  |  |  |  |  |
| s          | EDIT THIS OCCURRENCE                                  |                           |                                              |         |  |  |  |  |  |
| dia        | DELETE THIS OCCURRENCE                                |                           |                                              |         |  |  |  |  |  |
|            | DELETE ALL                                            |                           |                                              |         |  |  |  |  |  |
|            | DELETE FUTURE                                         |                           |                                              |         |  |  |  |  |  |
|            | CANCEL                                                |                           |                                              |         |  |  |  |  |  |
|            | CANCEL FUTURE                                         |                           |                                              |         |  |  |  |  |  |
| <b>t</b> 1 | Cou                                                   | rt 2                      | Court 3                                      | Court 4 |  |  |  |  |  |